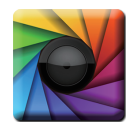

uSPECTRUM PC Software Download File <sub>●</sub>下載檔案 <sub>●</sub>ファイルをダウンロードする www.uprtek.com → Membership → Login → Support → Download Center

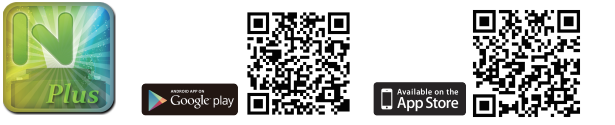

- \* To ensure your warranty validation, please place your agent's stamp in the box and fill in the purchase date. If the agent stamp and purchase date cannot be supplied, the warranty period will based on the manufacturing date of the product.
- \*為確保您的權益,請要求經銷商蓋上店章及填寫購買日期;未蓋店章與購買日期者,則以 出廠日期為依據。
- \* お客様の権利を確保するために、販売店に店の印章または、購入日を記入することを依 類してください・販売店の印章または購入日のない場合、製造日に基とづいて取り扱い いたします。

Original / Authorized Agent Stamp

Product Serial Number :

Purchase

Date : \_\_\_\_\_

52-72-00006-0000

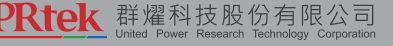

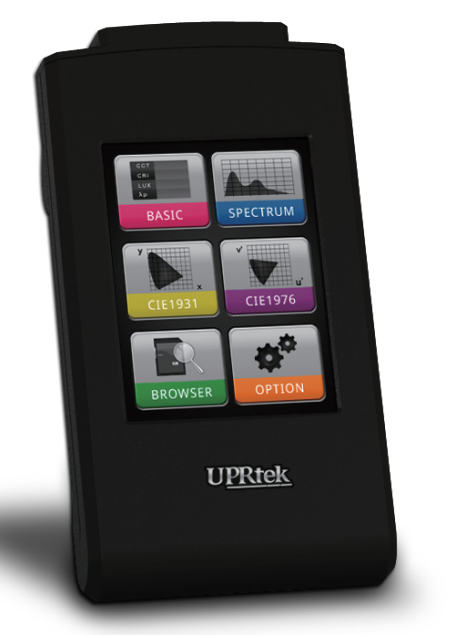

# MK350N PLUS

LED METER • LED 光譜計 • LED メーター

User Manual and Warranty 使用說明書與保固手冊 使用説明書及び保証書

TEL:+886-37-580-885 FAX:+886-37-580-398 Website : www.uprtek.com Address : No.38, Keyi St., Zhunan Township, Miaoli County 35059, Taiwan, R.O.C

# Contents

| 1 | MK<br>1.1<br>1.2<br>1.3<br>1.4<br>1.5                       | 350N PLUS Introduction       1         Packing Contents       2         Appearance Introduction       3         Product Features       4         Annual Product Calibration       5         Product Notes and Precautions       6 |
|---|-------------------------------------------------------------|----------------------------------------------------------------------------------------------------|
| 2 | Pre<br>2.1<br>2.2<br>2.3<br>2.4<br>2.5<br>2.6<br>2.7<br>2.8 | paring Before Use7Battery Installation and Charging8Memory Card Installation10Strap and Neck Strap Installation11Screen Wiper Usage Method12Power On / Off13Dark Calibration14Option Function Setting16System Reset18             |
| 3 | Syst<br>3.1<br>3.2<br>3.3<br>3.4<br>3.5<br>3.6<br>3.7       | tem Overview                                                                                                    |
| 4 | Spe<br>4.1                                                  | cification                                                                                                    |
| 5 | Арр<br>5.1                                                  | pendix Warranty<br>Product Warranty                                                                                                    |

ij

For more operation & firmware update information, please visit <u>www.uprtek.com</u>

### MK350N PLUS Introduction

- 1.1 Packing Contents
- 1.2 Appearance Introduction
- 1.3 Product Features
- 1.4 Annual Product Calibration
- 1.5 Product Notes and Precautions

### 1.1 Packing Contents

Please check MK350N PLUS packing before use, contact your agent if there are missing items.

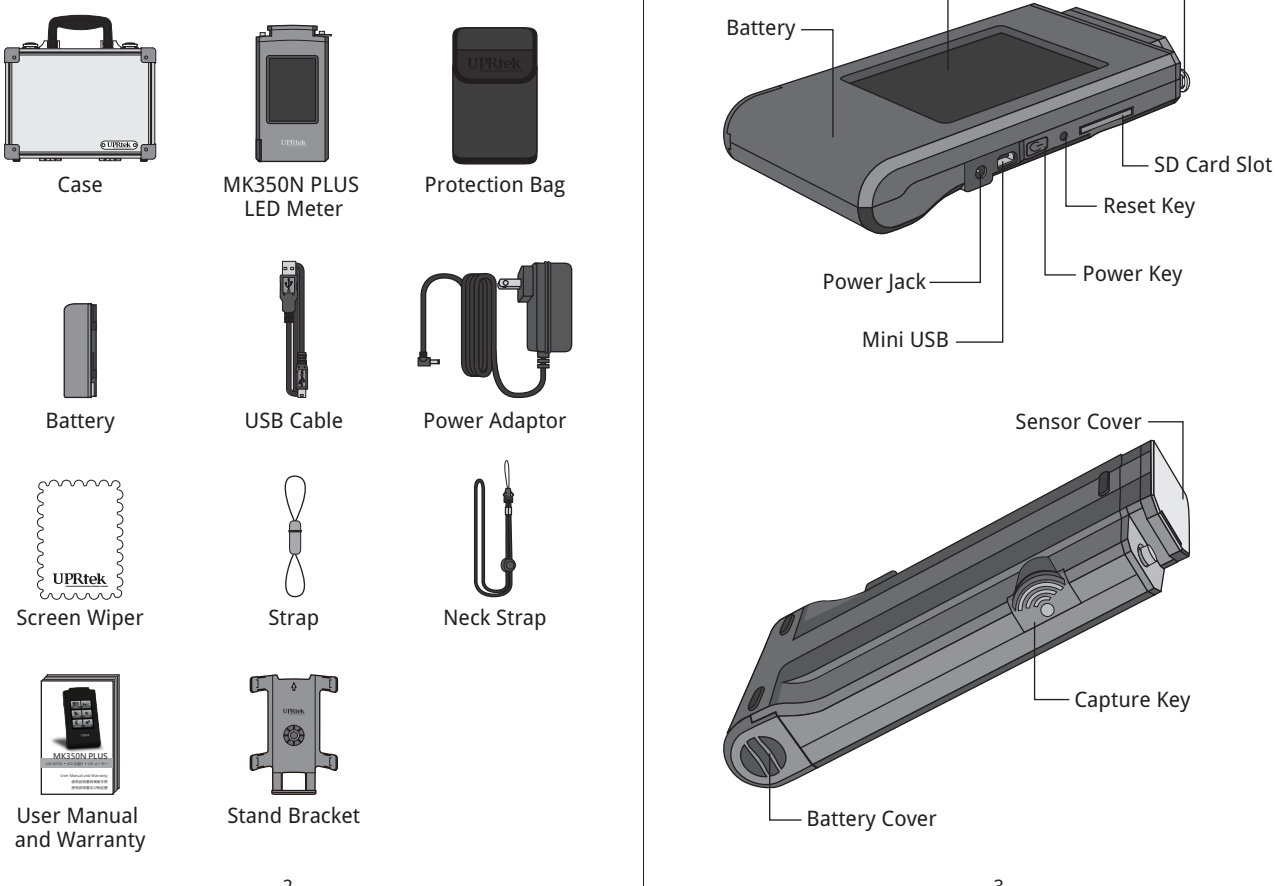

**1.2** Appearance Introduction

Strap Hole -

3.5" Touch Screen -

### 1.3 Product Features

- 1. 250g only, light and easy to carry everywhere.
- 2. Measure at any time, high mobility.
- 3. 3.5" color touch screen, simple interface, easy to use.
- 4. SD card storage, easy to transfer data.
- 5. Built-in file browser allows for quick access to previously saved data.
- 6. Spectrum diagram and including 35 light unit-of -measure.
- 7. Flicker measurement for disease prevention and health check.

### 1.4 Annual Product Calibration

This product is a high-precision measurement device with sensitive, please use with care. To ensure the accuracy of measurements, it is recommended to have the unit calibrated once a year. Please contact your agent or our customer service department for calibration service.

### 1.5 Product Notes and Precautions

- The MK350N PLUS LED Meter contains sensitive components. Please unpack with care, as any trauma to the unit may damage the equipment. Contact your agent if the unit appears not to be operating normally. Do not attempt any repairs – all repairs must be performed by qualified service agents.
- 2. Most LCD screens have a very small and inconsequential defective pixel rate (usually less than 0.1%). This results in occasional pinpoints of white or other colors but will not affect the accuracy of measurements.

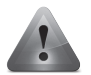

### Precautions / Warnings

Please read the following precautions to avoid fire, excessive heat, chemical leakage and explosion.

- Do not disassemble or modify the battery.
- Do not expose the battery to heat (fire) or water/moisture.
- When disposing used/old batteries, wrap with insulation tape to shield the battery from electrical contact with metallic objects, which might ignite a fire or explosion.
- If the unit is plugged into the power adapter and the battery seems to be overheating, or if there is smoke or peculiar odors emanating from the unit, unplug immediately to avoid the possibility of fire.
- However, do not touch the cables if there is heat emanating from near the cables as melted or deformed cables could expose wiring and result in burns or electric shock.
- Do not use cloth or anything to wrap or cover the equipment while charging this could cause the unit to overheat, melting the casing or causing fire.
- If the unit is accidently immersed in water, or if moisture has seeped inside, or metal objects have dropped into the casing, immediately remove the battery to avoid fire or electric shock.
- Do not operate or store the battery in high-temperature environments it will cause battery leakage and/or shorten the life of the battery .
- Do not use paint thinner, benzene or other organic solvents to clean the equipment this may damage the exterior finish or touch screen, and may even ignite fire.

### Preparing Before Use

- 2.1 Battery Installation and Charging
- 2.2 Memory Card Installation
- 2.3 Strap and Neck Strap Installation
- 2.4 Screen Wiper Usage Method
- 2.5 Power On / Off
- 2.6 Dark Calibration
- 2.7 Option Function Setting
- 2.8 System Reset

# 2.1 Battery Installation and Charging

Battery installation :

Step1. Hold MK350N PLUS, then press the battery cover. Step2. Press the battery cover down to remove it. Step3. Install the battery after removing battery cover.

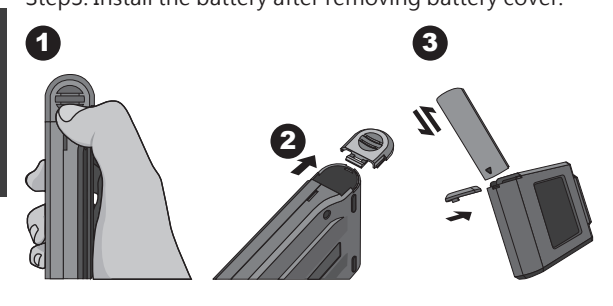

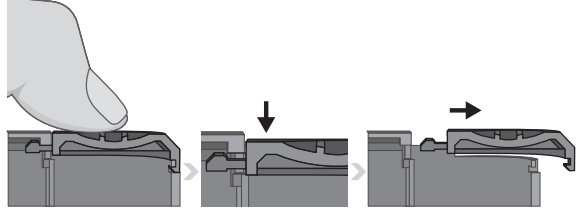

% Press the battery cover down then you can remove the cover smoothly from MK350N PLUS.

- 1. Please charge the battery for 6 hours at first time usage.
- 2. To avoid any interruption while measuring, please check battery status before use.
- Please purchase a new battery if it gets low easily after being fully charged, which means battery life comes to an end.
- 4. Usage time will depends on battery life, MK350N PLUS battery can operate 5 hours after being fully charged.

# 2.1 Battery Installation and Charging

Battery charging :

- 1. Plug power charging cable into power jack to start charging.
- 2. Power Off Status: Users can check power key, it will light in red while charging and light off after being fully charged.
- 3. Power On Status: Users can check MK350N PLUS screen, it will appear a lightning symbol to indicate charging, and lightning symbol will disappear after being fully charged.

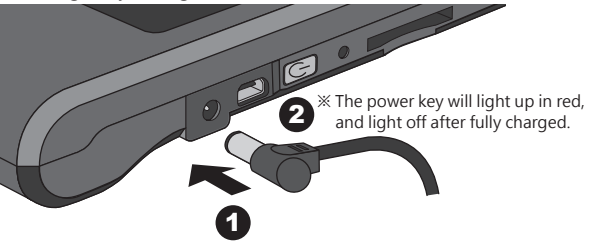

| В   | ASIC | A NODE | ler: |
|-----|------|--------|------|
| СС  | Т    | 0 K    |      |
| C R | RI   | 0      |      |
| LU  | Х    | 0      |      |
| γţ  | )    | 0 nm   |      |
| \$  |      |        |      |

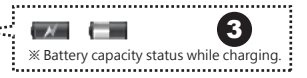

※ Lightning symbol will appear when charging and disappear after being fully charged.

# 2.2 Memory Card Installation

Installing the SD Card :

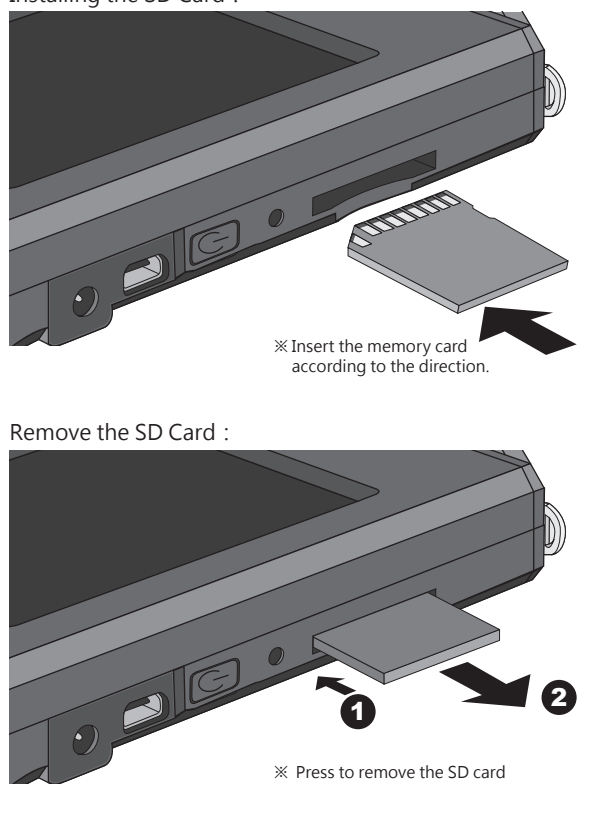

 Check SD card status, refer 2.7 Storage
 Check SD card storage method, refer 3.2 Save Measured Data

### 2.3 Strap and Neck Strap Installation

Strap installation : Step1. Unscrew the strap Step2. Tie the strap to the strap hole of MK350N PLUS Step3. Tie the strap to the sensor cover Step4. Screw the strap

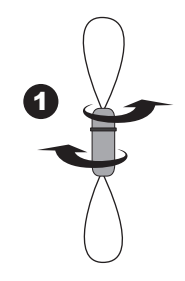

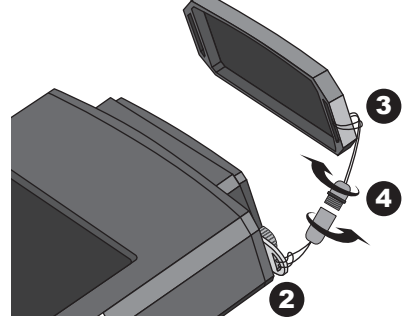

Neck strap installation: Tie on the strap hole of MK350N PLUS.

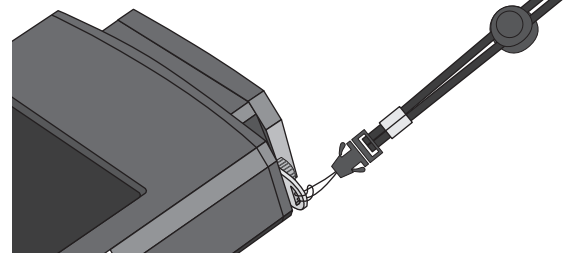

### 2.4 Screen Wiper Usage Method

- 1. The wiper can remove the dirt easily.
- 2. Strong absorbent and no effect after repeated washing.
- 3. Can use bleach for wash but do not iron the wiper.

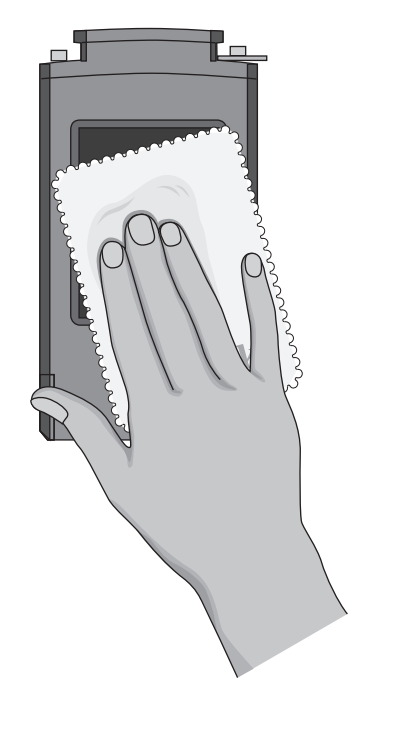

### 2.5 Power On / Off

Turn on the power : Press the power key for 1 second. Turn off the power : Press the power key for 5 seconds.

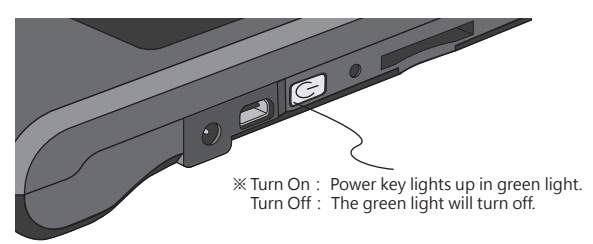

### 2.6 Dark Calibration

1. After turning on MK350N PLUS, system will process dark calibration automatically.

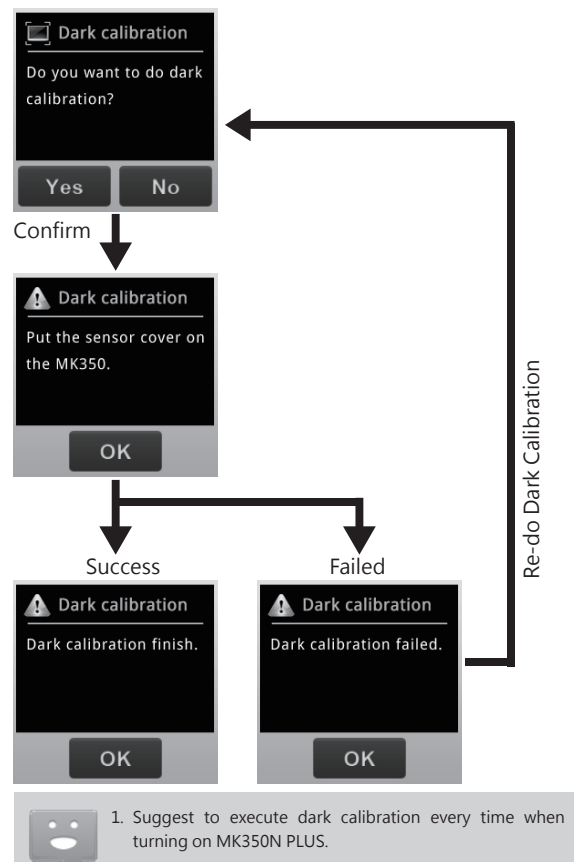

### 2.6 Dark Calibration

2. When using MK350N PLUS, users can execute dark calibration manually.

Users can go to measurement page, then select MEASUREMENT SETTING --> DARK CALIBRATION to execute dark calibration manually.

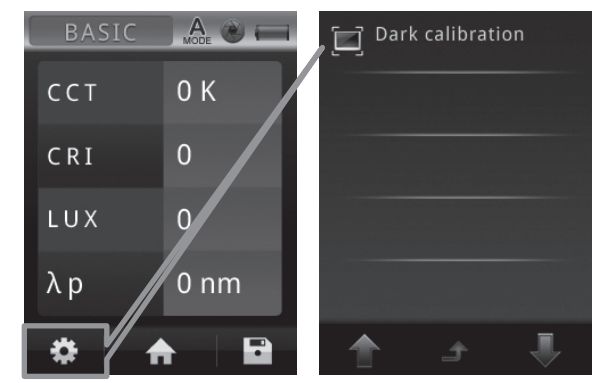

### 2.7 Option Function Setting

Go to main menu and select OPTION to start system setting.

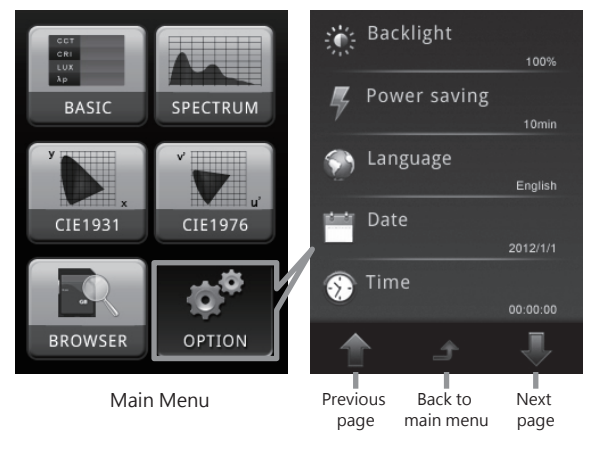

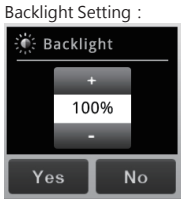

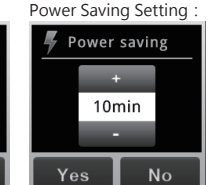

Date Setting :

2012

Yes

No

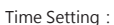

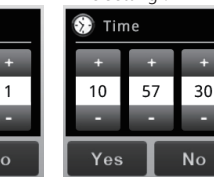

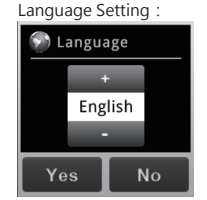

+ / - : Adjust key Yes / No : End of the setting

### 2.7 Option Function Setting

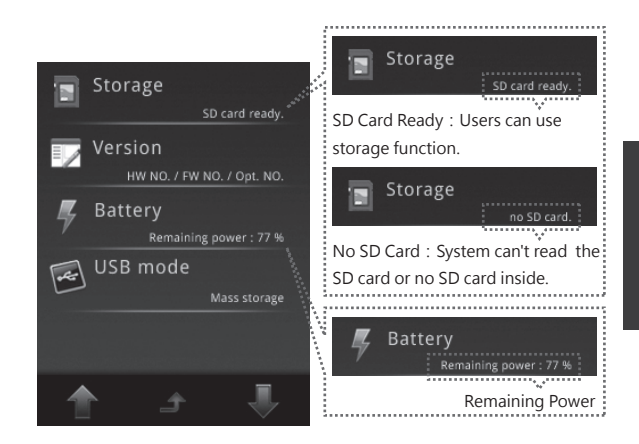

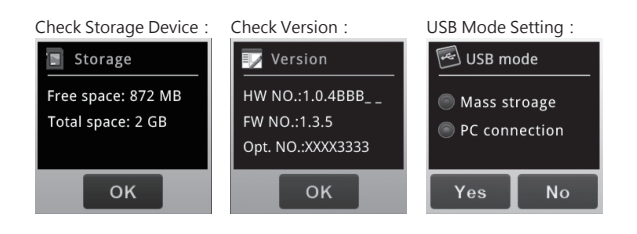

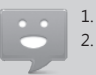

 Please set up date and time before saving the files.
 Users can set up auto power-off time to saving battery power. Default auto power-off setting is 10 minutes.

### 2.8 System Reset

Users can press the reset key to turn off the system if system crashes.

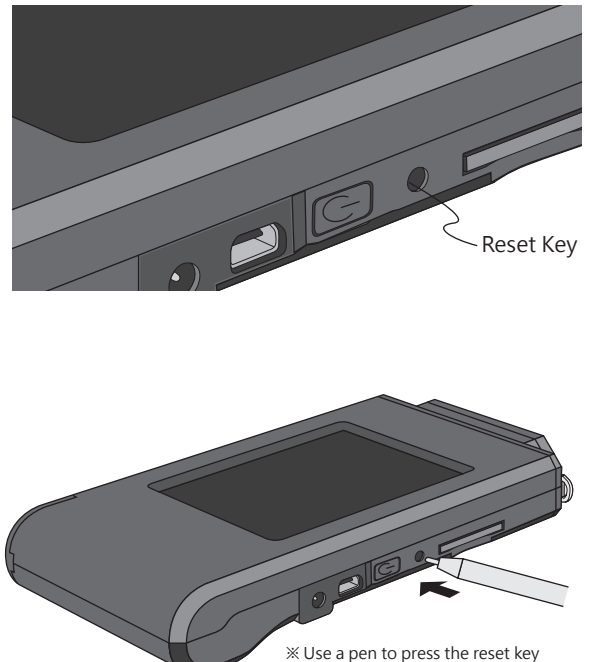

to turn off the system.

### System Overview

- 3.1 Measurement Modes Introduction
- 3.2 Measurement Introduction
- 3.3 Measurement Setting Introduction
- 3.4 Continuous Measurement Introduction
- 3.5 Customizing BASIC Mode List
- 3.6 BROWSER Mode Introduction
- 3.7 Transferring Data with PC Connection

# 3.1 Measurement Modes Introduction

4 kinds of measurement modes :

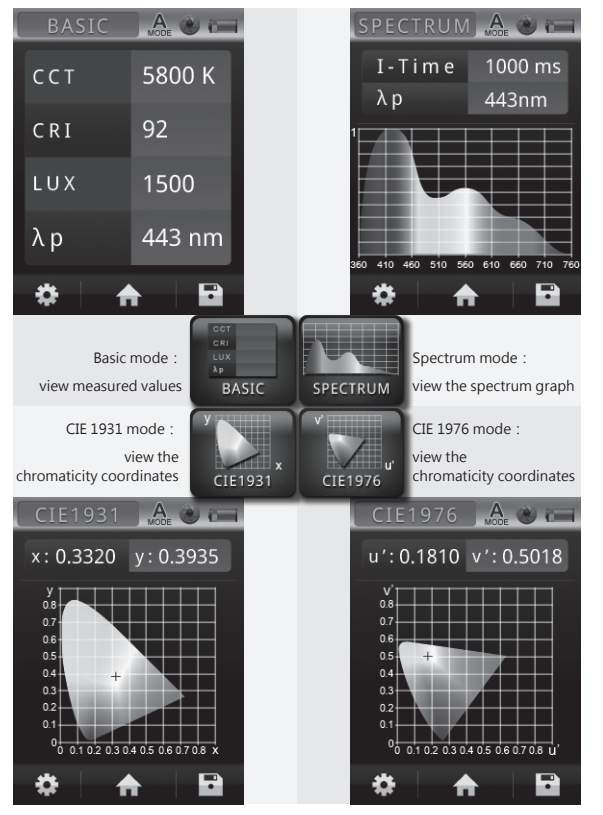

### 3.1 Measurement Modes Introduction

Interface introduction :

Means button

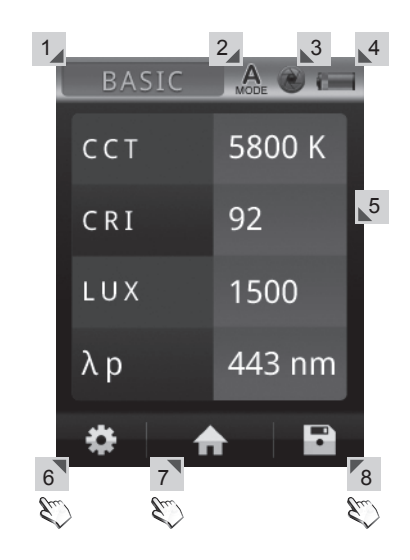

1. Measurement mode - BASIC / SPECTRUM / CIE1931 / CIE1976

- 2. Integration mode Auto A. / Manual
- 3. Capture function One time / Continuous
- 4. Battery capacity
- 5. Measurement result
- 6. Measurement setting
- 7. Back to main menu
- 8. Save data

# 3.2 Measurement Introduction

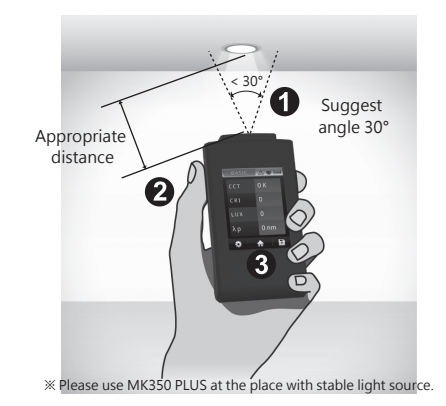

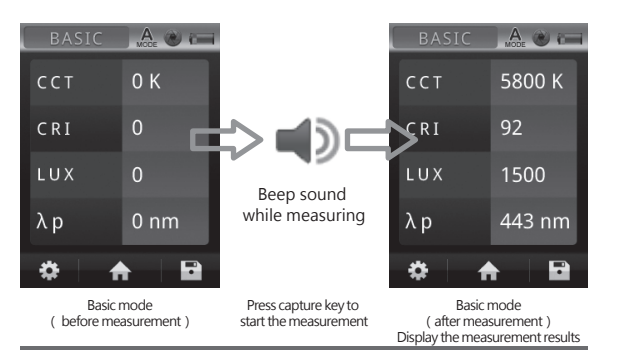

Step1. Point sensor head at light source with suggest angle 30°.

Step2. At appropriate distance, then press capture key.

Step3. After beep sound, measured data will be displayed on the screen.

1. Operation sound setting, refer 3.3 Operation sound

### 3.2 Measurement Introduction

### Save measured data :

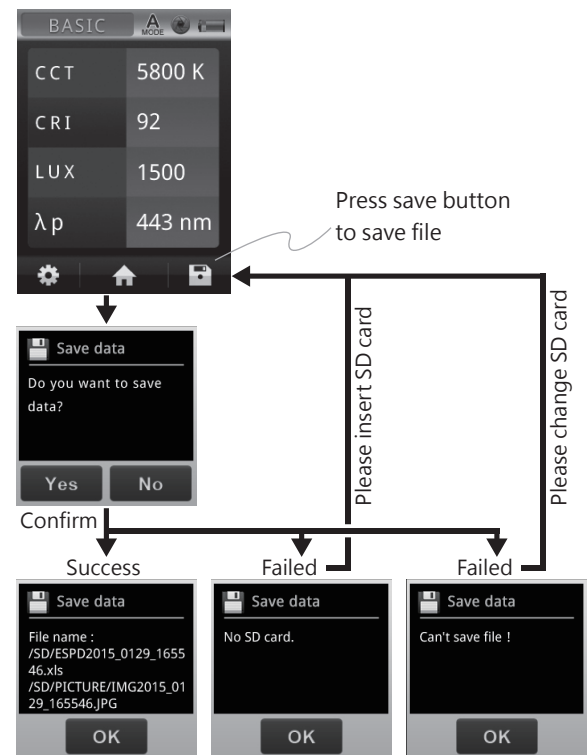

1. Save format setting, refer 3.3 Save format

2. Available capacity of SD card, refer 2.7 Storage

# **3.3** Measurement Setting Introduction

Please go to measurement page to do measurement settings. 🛄 Save format Excel + BMP 0 K CCT Integration mode Auto mode CRI 0 Integration time 1000ms LUX 0 Capture function λp 0 nm Operation sound P Previous Back to Next Measurement page page measurement page page

| Save Format Setting : | Integration Mode Setting : |  |
|-----------------------|----------------------------|--|
| 💾 Save format         | 🌋 Integration mode         |  |
| Excel                 | Auto mode                  |  |
| Excel + JPG           | Manual mode                |  |
|                       |                            |  |
| Yes No                | Yes No                     |  |

Capture Function Setting :

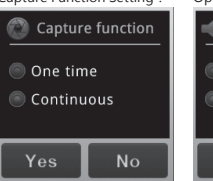

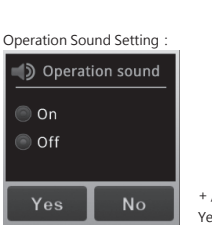

Integration Time Setting : Integration time 1000 ms Yes No

+ / - : Adjust key Yes / No : End of the setting

### **3.4** Continuous Measurement Introduction

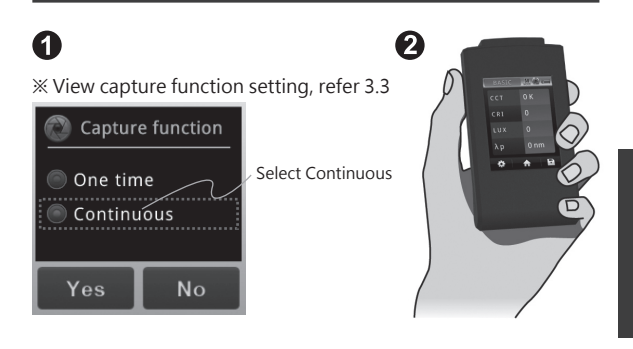

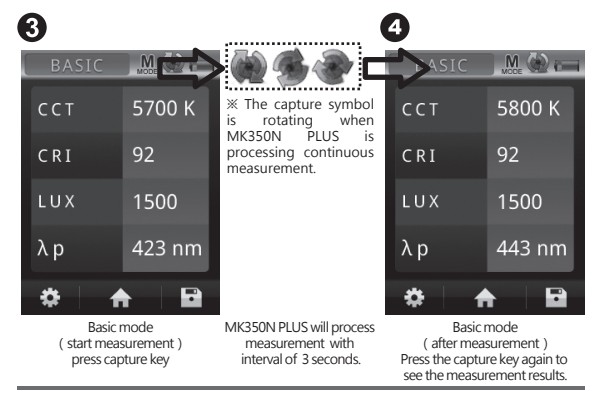

Step1. Select the continuous capture

Step2. Press the capture key

Step3. Processing the continuous measurement

Step4. Press capture key again to stop continuous measurement

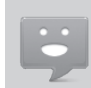

1. Continuous measurement has no beep sound after press capture key.

2. Users cannot save the measurement data while processing continuous measurement.

3. Adjust the integration time is only allowed in the manual mode.

# 3.5 Customizing BASIC Mode List

The 4 items on the Basic list can be customized with different units of measure (e.g. CQS, fc, R9, TLCI).

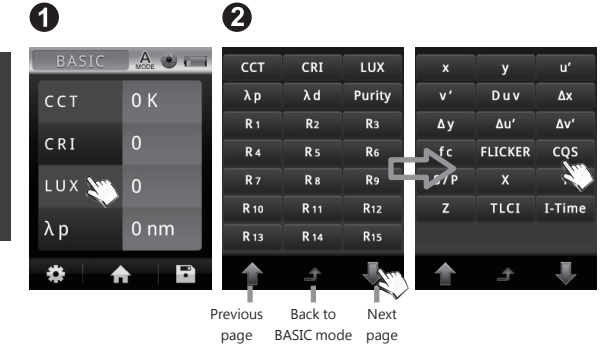

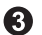

\*

 BASIC
 Δ.
 Φ

 CCT
 0 K

 CRI
 0

 CQS
 0

 λ p
 0 nm

A

Step1. Tap the box of measuring unit Step2. Select an item from the list

Step3. The new data item will be displayed

-

### 3.6 BROWSER Mode Introduction

The Browser (on Home Screen) allows you to review historical data that was previously saved to the SD card.

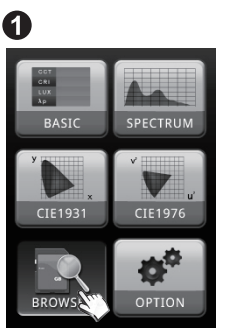

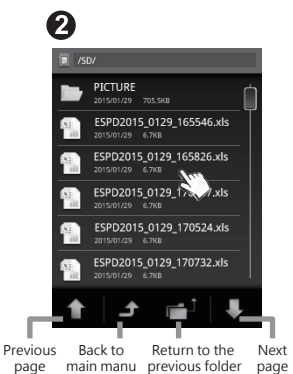

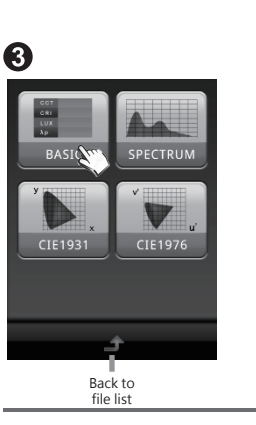

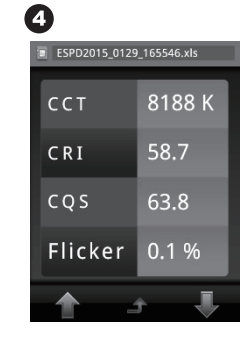

Step1. Press the "BROWSER" icon

Step2. A file browser will show the files on the SD card.

If you select an excel file, a review menu will be displayed.

Step3. Press any of the icons to review the data.

Step4. Displaying the data of excel file .

### 3.7 PC Connection

You can attach a Windows based PC directly to the MK350N PLUS using the enclosed USB cable. This allows your PC to use Windows Explorer to view data or transfer data that was saved onto the MK350N PLUS SD Card (Excel files or JPG files).

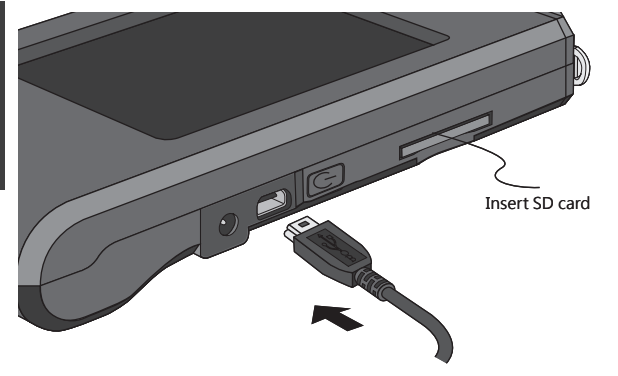

After connection, the MK350N PLUS screen will display as shown.

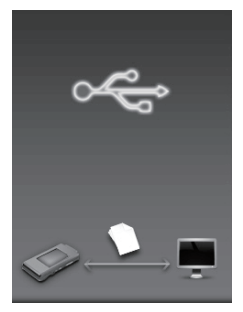

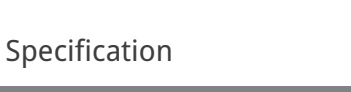

4.1 Product Specification

| Sensor                 | CMOS linear image sensor                   |  |
|------------------------|--------------------------------------------|--|
| Spectral Bandwidth     | Approximately 12 nm (half bandwidth)       |  |
| Receptor Size          | Ø 6.6 ± 0.1 mm                             |  |
| Cosine Correction      | refer Figure 1.                            |  |
| Measurement Range      | 70 ~ 70000 Lux                             |  |
| Wavelength Range       | 380 ~ 780 nm                               |  |
| Integration Time Range | 6 ~ 1000 ms                                |  |
| Capture Function       | One time / Continuous                      |  |
| Integration Mode       | Auto / Manual                              |  |
| Measuring Modes        | 1. Basic Value Mode                        |  |
|                        | 2. Spectrum Graph Mode                     |  |
|                        | 3. CIE 1931 Chromaticity Coordinates       |  |
|                        | 4. CIE 1976 U.C.S Chromaticity Coordinates |  |
| Measuring Capabilities | 1. Illuminance / Lux                       |  |
|                        | 2. Spectral Irradiance                     |  |
|                        | 3. C.I.E. Chromaticity Coordinates         |  |
|                        | (1) CIE 1931 x,y Coordinates               |  |
|                        | (2) CIE 1976 U.C.S u',v' Coordinates       |  |
|                        | (3) CIE 1921 XYZ color space               |  |
|                        | 4. Peak Wavelength                         |  |
|                        | 5. Delta uv.                               |  |
|                        | 6. △x , △y , △u' , △v'.                    |  |
|                        | 7. Correlated Color Temperature ( CCT )    |  |
|                        | 8. Color Rendering Index ( Ra / R1~R15 )   |  |
|                        | 9. Color Quality Scale ( CQS )             |  |
|                        | 10. TLCI                                   |  |
|                        | 11. Flicker Percentage                     |  |
|                        | 12. SP Ratio ( Scotopic and Photopic )     |  |
|                        | 13. Foot Candle                            |  |
| Digital Resolution     | 16 bits                                    |  |
| Dark Calibration       | Yes                                        |  |

| Stray Light                | -25 dB max. <sup>*1</sup>                                |                          |  |
|----------------------------|----------------------------------------------------------|--------------------------|--|
| Wavelength Data Increment  | 1 nm                                                     |                          |  |
| Wavelength Reproducibility | ± 1 nm *2                                                |                          |  |
| Illuminance Accuracy       | Illuminant A @ 2856K<br>at 20000 Lux                     | ± 5%                     |  |
| Color Accuracy             |                                                          | ± 0.0025 in CIE 1931 x,y |  |
| Color Repeatability        |                                                          | ± 0.0005 in CIE 1931 x,y |  |
| CCT Accuracy               |                                                          | ± 2%                     |  |
| CRI Accuracy @ Ra          |                                                          | ± 1.5%                   |  |
| Display                    | 3.5" LCD 320X240 Touch Panel                             |                          |  |
| Max. Files                 | ≒ 2000 Files @ 2GB SD Card                               |                          |  |
| Battery Operation Time     | $\leq$ 5 hours / Fully Charged                           |                          |  |
| Battery                    | 2500 mAh / Rechargeable Li-ion Battery                   |                          |  |
| Data Output Interface      | SD Card (SD2.0, SDHC/above 1GB~up to 32GB) / USB 2.0     |                          |  |
| Data Format                | Compatible Excel / JPG Data Format                       |                          |  |
| Dimensions                 | 144.2 x 78 x 24 mm (H x W x D)                           |                          |  |
| Weight(with Battery)       | 250 g ± 20 g                                             |                          |  |
| Operating Temperature      | 0 ~ 35 °C                                                |                          |  |
| Storage Temperature        | -10 ~ 40 °C                                              |                          |  |
| Language Selection         | English / Traditional Chinese / Simplified Chinese /     |                          |  |
|                            | Japanese / Spanish / German / French / Italian / Russian |                          |  |

\*1: Use the input of 550nm single-frequency and measurement the range of optical  $\pm$  40nm.

\*2 : Input source must be a stable light source.

The company reserves the right to change product specifications, if it has any changes will not give any notice.

#### Figure 1 : Cosine Correction

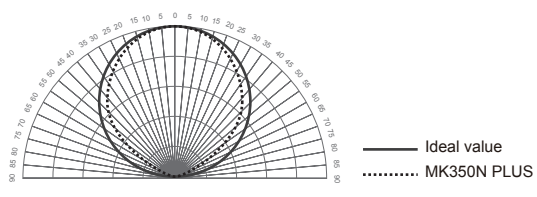

### Appendix Warranty

### 5.1 Product Warranty

### 5.1 Product Warranty

### Warranty Policy

UPRtek provides replacement or repair services to our customers for defective products within the applicable warranty period.

- 1. DOA (Dead on Arrival) Returns :
- In the event that you receive a product that is not working properly or is defective, you should notify our service staff upon receipt of the products. If defects in the product are discovered within 7 days after receiving the product (except those due to willful damage or customer misuse), you should notify us by email, facsimile, or phone immediately upon noticing the defect, so we can process the return as a DOA product. You will be issued a DOA number accordingly.
- DOA products must be returned within 30 days of purchase and in original condition. For products considered as "Dead on Arrival", we will replace it with a new product (in whole package) at no charge and pay return and re-delivery shipping costs. International customers should allow for additional transit time due to international customs clearance.
- 2. RMA (Return Merchandise Authorization) :
- For merchandise sent for repair or replacement with or without warranty, you must first obtain an RMA number by contacting our service staff by mail. The following information is required in order to complete your RMA request: company name, contact person, phone number and e-mail, customer ship-to address, product model number, serial number, and a brief description of the problem you are experiencing with the product you wish to return.
- All returned products will be tested by our professional technicians to verify the complaint / defect in question. However, if the defect in question cannot be found by our technicians, you are responsible for paying a testing fee plus shipping fee for NDF (No-Defect Found) products.
- Claims for loss or damage during shipment must be made to the courier by the customer. For your protection, we strongly recommend that you fully insure your return shipment for damages.
   Please use a courier that is able to provide you with proof of delivery.

### Limitation of Warranty

Please note that UPRtek is not responsible for providing repairs under warranty if the product defect is caused by any of the following factors :

1. Damage caused by natural calamity or any inappropriate usage.

### 5.1 Product Warranty

- 2. Product has been repaired or taken apart by unauthorized technicians.
- 3. The warranty label is altered, damaged or missing.
- 4. Product serial number does not conform to our original system or the label has been damaged.

#### Disclaimer

- UPRtek shall in no event be liable for any defect, damage or data loss that has occurred during the delivery of in-warranty products. Prior to claiming warranty service, UPRtek recommends that you make a backup of your data and remove your data from in-warranty products.
- Under the maximum allowable range of applicable laws and regulations, any business loss, expected cost loss, data disappearance, or any other indirect, accidental, or derived loss or damages due to the utilization of or related to the company product, shall not be the responsibility of UPRtek for any compensation.

#### **Customers Eligible for Warranty Service**

UPRtek warranty policy applies to all customers who purchased from either UPRtek or through authorized agents of UPRtek.

#### **Duration of Warranty**

1. MK350 HOST :

The MK350 LED METER series all come with a 2-year product warranty.

2. Accessories :

UPRtek RMA policy is only for LED Meter repair and does not cover maintenance or calibration services. The policy also does not cover accessories like tripods and straps, nor does it cover consumable items like batteries.

#### Authorized Distributor/Dealer Services

- Product-based functional testing Performed by distributors and dealers to determine whether the product needs to be returned to the factory for further calibration services or technical repairs (All UPRtek authorized distributors/dealers have a right to perform "Product-based functional testing" for a reasonable charge).
- RMA product delivery to and from factory Distributors/dealers can assist customers in sending/receiving RMA products to/from the UPRtek factory.

### 5.1 Product Warranty

 Authorized distributors/dealers are listed on our website : www.uprtek.com

#### **Additional Remarks**

Product parts and components are not always manufactured by UPRtek. On occasion, these 3rd party components may need to be replaced but are already discontinued by the supplier. In this case, UPRtek assures customers that it will fulfill its repair and replacement responsibilities by using substitute parts or components of equal level and quality.

#### **Delivery Methods**

Consumers can choose either of the two methods indicated below to return the product to the factory for RMA Service :

- Customers can send the products through UPRtek global distribution channels that will send and return the products to and from the factory for repair and warranty service.
- Customers can return the product directly to the UPRtek factory for servicing.

#### Rules on Product Repairs After The Warranty Period

UPRtek provides product services after warranty expiration at reasonable charges. In case of product defects, the customers are still able to send products back to the UPRtek factory for service. The repair charges will be based on the type of defect, and in some cases, maintenance fees will be charged.

However, purchasing a new product is advised under these conditions:

- If the MK350 series or its accessories are no longer available.
- If the product functionality is almost certain to be impossible to recover from (e.g. total immersion in water, undergoing extreme electrical shock, severe contamination or corrosion damage).
- If the product was dropped or sustained such a traumatic impact causing major structural damage, or if our technicians determine that normal functionality cannot be recovered even after major component replacement.
- If multiple parts simultaneously fail due to normal wear and tear, or poor handling.
- Even if the product is within the service period of the warranty, yet parts are no longer available.